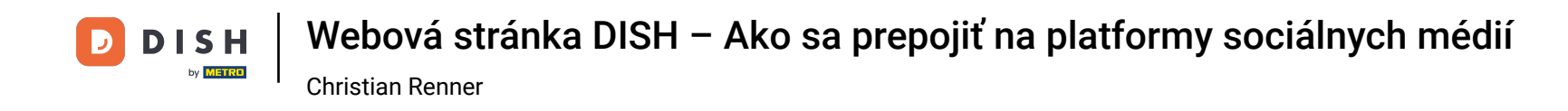

• You're now at the dashboard of DISH Website, click on Restaurants details to edit the contact details.

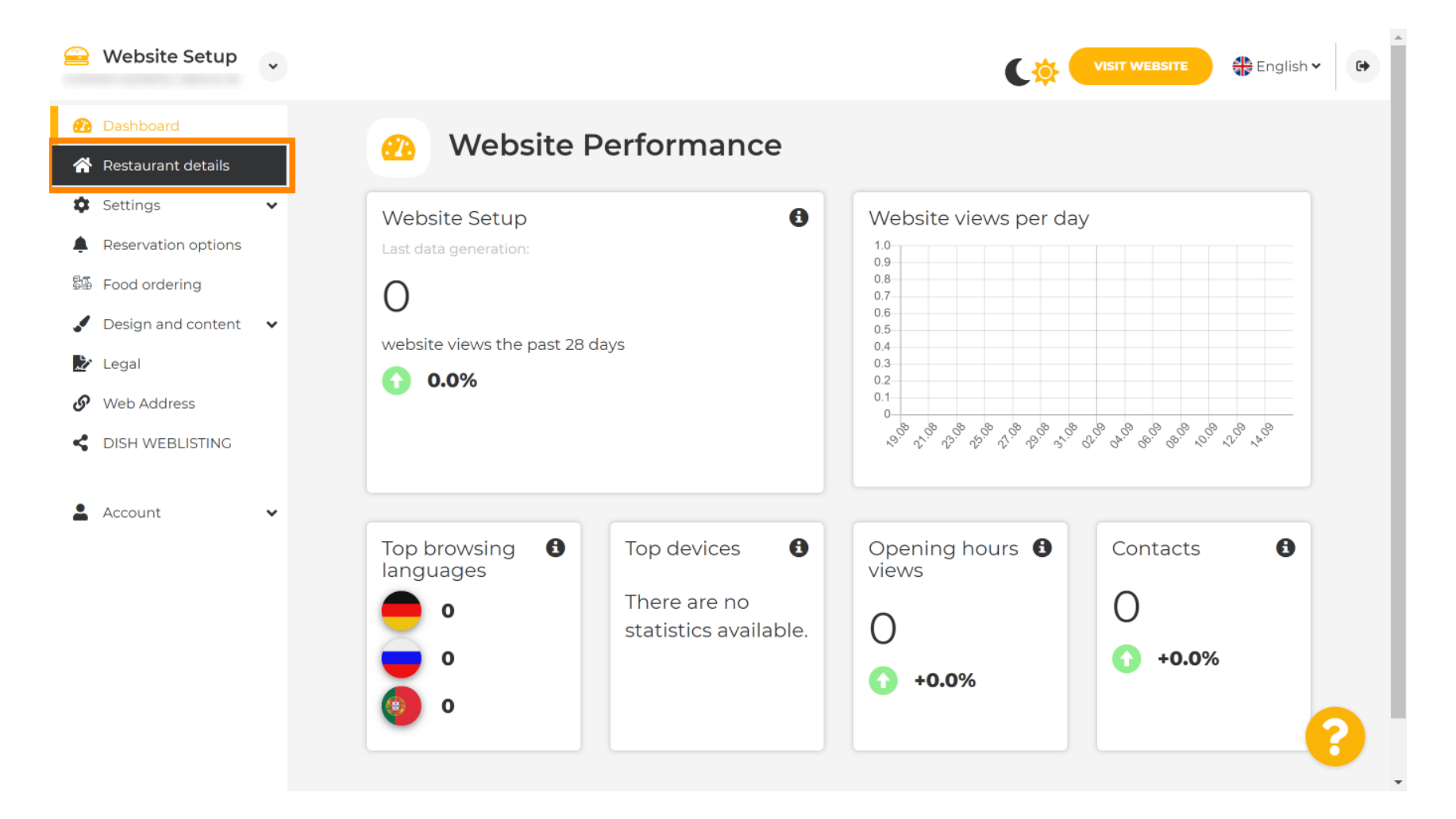

DISH Webová stránka DISH – Ako sa prepojiť na platformy sociálnych médií Christian Renner

### Scroll down until you find the category Social network links.

| ۱ 🖴          | Website Setup                  | * |                                                            | VISIT WEBSITE English ¥                                                                                                    |
|--------------|--------------------------------|---|------------------------------------------------------------|----------------------------------------------------------------------------------------------------|
| <b>2</b> 2 ( | Dashboard                      |   | Additional                                                 | A contact form provides customers a more<br>convenient way to write you a message.<br>Additionally, customers can contact you even |
| ↑ ↑          | Restaurant details<br>Settings | ~ | Post code*                                                 | when you disabled the public display of your email address.                                                                        |
| 🖡 F          | Reservation options            |   | City*                                                      | Show a contact form on the website                                                                                                 |
| <b>.</b>     | Design and content             | • | Country                                                    |                                                                                                    |
| 2 €          | .egal<br>Web Address           |   | H SAVE                                                     |                                                                                                    |
| <            | DISH WEBLISTING                | • | Social network links                                       |                                                                                                    |
| -            |                                |   | Facebook                                                   | * REMOVE                                                                                                    |
|              |                                |   | + ADD LINK                                                 |                                                                                                    |
|              |                                |   | M save                                                     |                                                                                                    |
|              |                                |   | Designed by Hospitality Digital GmbH. All rights reserved. | Imprint   FAQ   Terms of Use   Data Privacy   Change cookie settings                                                               |

DISH Webová stránka DISH – Ako sa prepojiť na platformy sociálnych médií Christian Renner

# • Now click on the down-faced arrow to open the list of available social networks.

| 😑 Website                                      | e Setup                 |                     |                            |                          |       | C\$                                                          |                                        | 🏶 English 🗸    | •        |
|------------------------------------------------|-------------------------|---------------------|----------------------------|--------------------------|-------|--------------------------------------------------------------|----------------------------------------|----------------|----------|
| 孢 Dashboar                                     | d                       | Ade                 | lditional                  |                          |       | A contact form pr<br>convenient way to<br>Additionally custo | ovides customers<br>o write you a mess | a more<br>age. |          |
| 😤 Restauran                                    | t details               | Pos                 | st code*                   |                          |       | when you disable<br>email address.                           | d the public displa                    | y of your      |          |
| Reservatio                                     | on options              |                     | Citv*                      |                          |       | ✓ Show a cont                                                | act form on the v                      | vebsite        |          |
| 🖾 Food orde                                    | ring<br>d content 🛛 🗸 🗸 |                     |                            |                          |       |                                                              |                                        |                |          |
| Legal                                          |                         |                     | Country                    | SAVE                     |       |                                                              |                                        |                |          |
| <ul> <li>Web Addr</li> <li>DISH WEB</li> </ul> | ess<br>BLISTING         |                     | _                          |                          |       |                                                              |                                        |                |          |
|                                                | ~                       | S                   | Social                     | network links            |       |                                                              |                                        |                |          |
|                                                |                         | Fac                 | cebook 👻                   | https://www.facebook.com |       |                                                              |                                        |                |          |
|                                                |                         |                     | +                          | ADD LINK                 |       |                                                              |                                        |                |          |
|                                                |                         |                     | F                          | SAVE                     |       |                                                              |                                        |                |          |
|                                                |                         | Designed by Hospita | ality Digital GmbH. All ri | ghts reserved.           | Impri | nt   FAQ   Terms of                                          | Use   Data Privacy                     | Change cookies | settings |

DISH Webová stránka DISH – Ako sa prepojiť na platformy sociálnych médií Christian Renner

#### • You then can choose a social media platform you want to add.

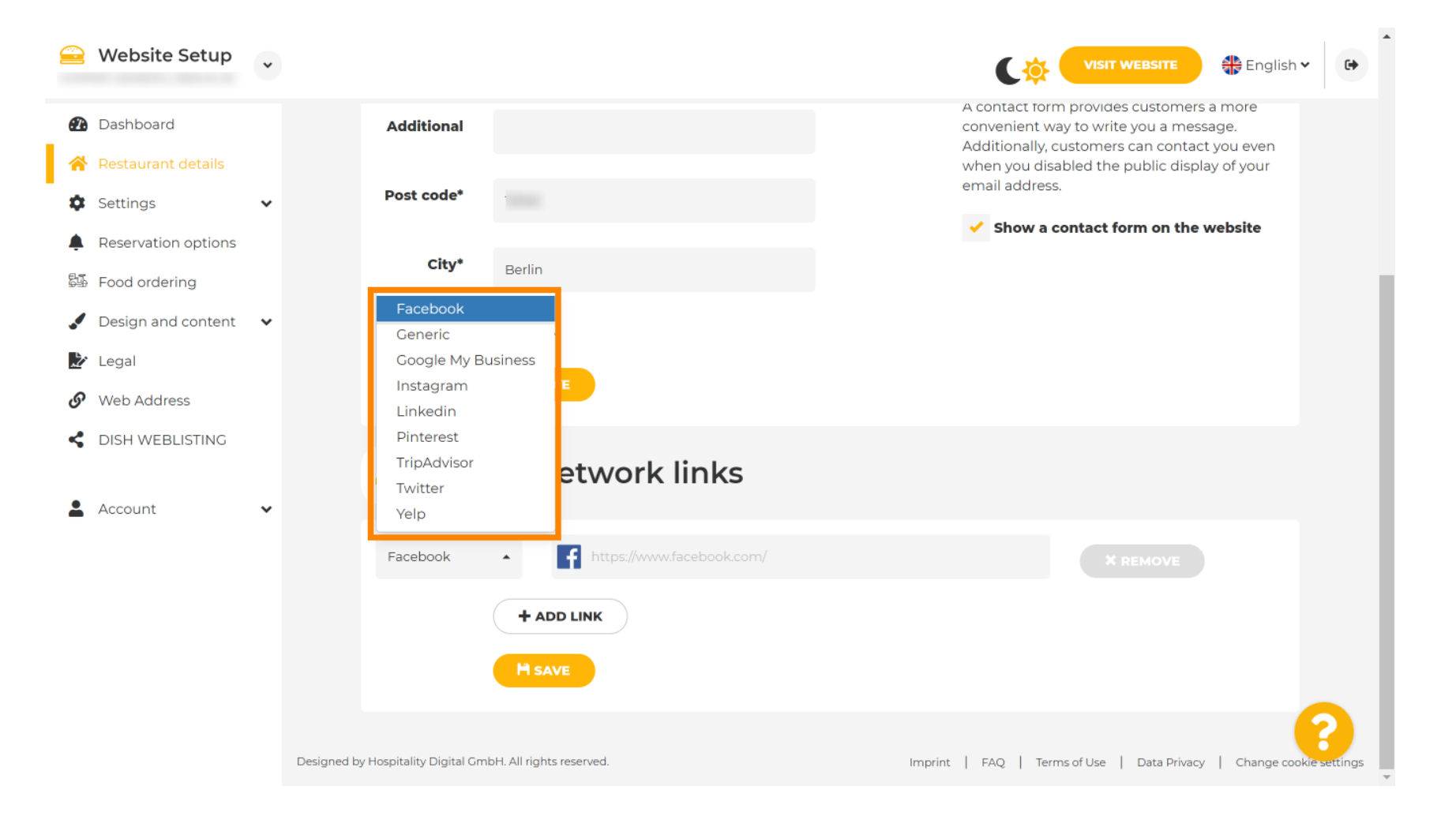

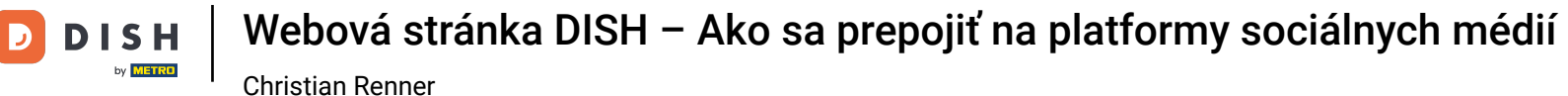

### Now enter the URL of your chosen social network. Note: You will have to add a valid URL otherwise the changes won't be saved e.g. for Facebook a URL saying "facebook.com" at the beginning

| 😑 Website Setup 🗸                                     |                                                            |                                                                                                    |
|-------------------------------------------------------|------------------------------------------------------------|----------------------------------------------------------------------------------------------------|
| 🕐 Dashboard                                           | Additional                                                 | A contact form provides customers a more<br>convenient way to write you a message.<br>Additionally, customers can contact you even |
| <ul><li>Restaurant details</li><li>Settings</li></ul> | Post code*                                                 | when you disabled the public display of your email address.                                                                        |
| Reservation options                                   | City*                                                      | Show a contact form on the website                                                                                                 |
| Design and content                                    | Country                                                    |                                                                                                    |
| <ul> <li>Legal</li> <li>Web Address</li> </ul>        | H save                                                     |                                                                                                    |
| dish weblisting                                       | 🔗 Social network links                                     |                                                                                                    |
| 🛓 Account 🗸 🗸                                         | Facebook • 📑 https://www.facebook.com/                     | X REMOVE                                                                                                    |
|                                                       | + ADD LINK                                                 |                                                                                                    |
|                                                       | H SAVE                                                     |                                                                                                    |
|                                                       | Designed by Hospitality Digital GmbH. All rights reserved. | Imprint   FAQ   Terms of Use   Data Privacy   Change cookie settings                                                               |

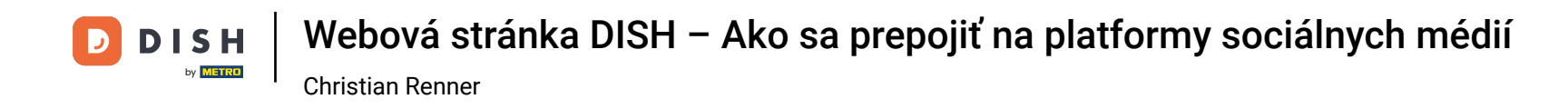

# To add another social network, click on ADD LINK.

|    | Website Setup       | • |                                    |                           | VISIT WEBSITE English ~ 🕞                                                          |
|----|---------------------|---|------------------------------------|---------------------------|------------------------------------------------------------------------------------|
| Ð  | Dashboard           |   | Additional                         |                           | A contact form provides customers a more<br>convenient way to write you a message. |
| *  | Restaurant details  |   | Post code*                         |                           | when you disabled the public display of your<br>email address.                     |
| \$ | Settings            | * | Post code                          | ·                         | Show a contact form on the website                                                 |
|    | Reservation options |   | Citv*                              |                           |                                                                                    |
| 54 | Food ordering       |   |                                    |                           |                                                                                    |
|    | Design and content  | ~ | Country                            |                           |                                                                                    |
| Ľ  | Legal               |   |                                    |                           |                                                                                    |
| G  | Web Address         |   |                                    | H SAVE                    |                                                                                    |
| <  | DISH WEBLISTING     |   |                                    |                           |                                                                                    |
|    |                     |   | 🔗 So                               | cial network links        |                                                                                    |
| -  | Account             | ~ |                                    |                           |                                                                                    |
|    |                     |   | Facebook                           | https://www.facebook.com/ | * REMOVE                                                                           |
|    |                     |   |                                    | + ADD LINK                |                                                                                    |
|    |                     |   |                                    | H SAVE                    |                                                                                    |
|    |                     |   |                                    |                           |                                                                                    |
|    |                     |   | Designed by Hospitality Digital Gr | nbH. All rights reserved. | Imprint   FAQ   Terms of Use   Data Privacy   Change cookie settings               |

.

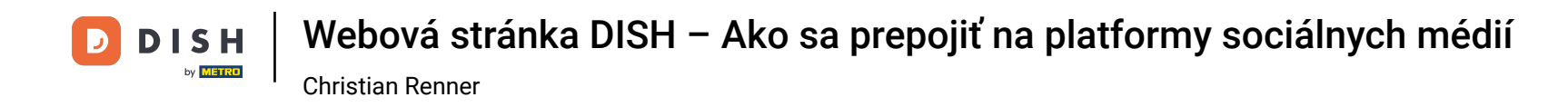

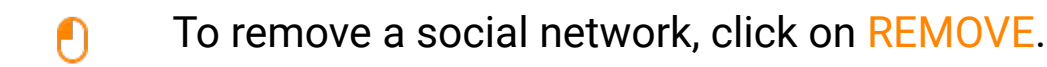

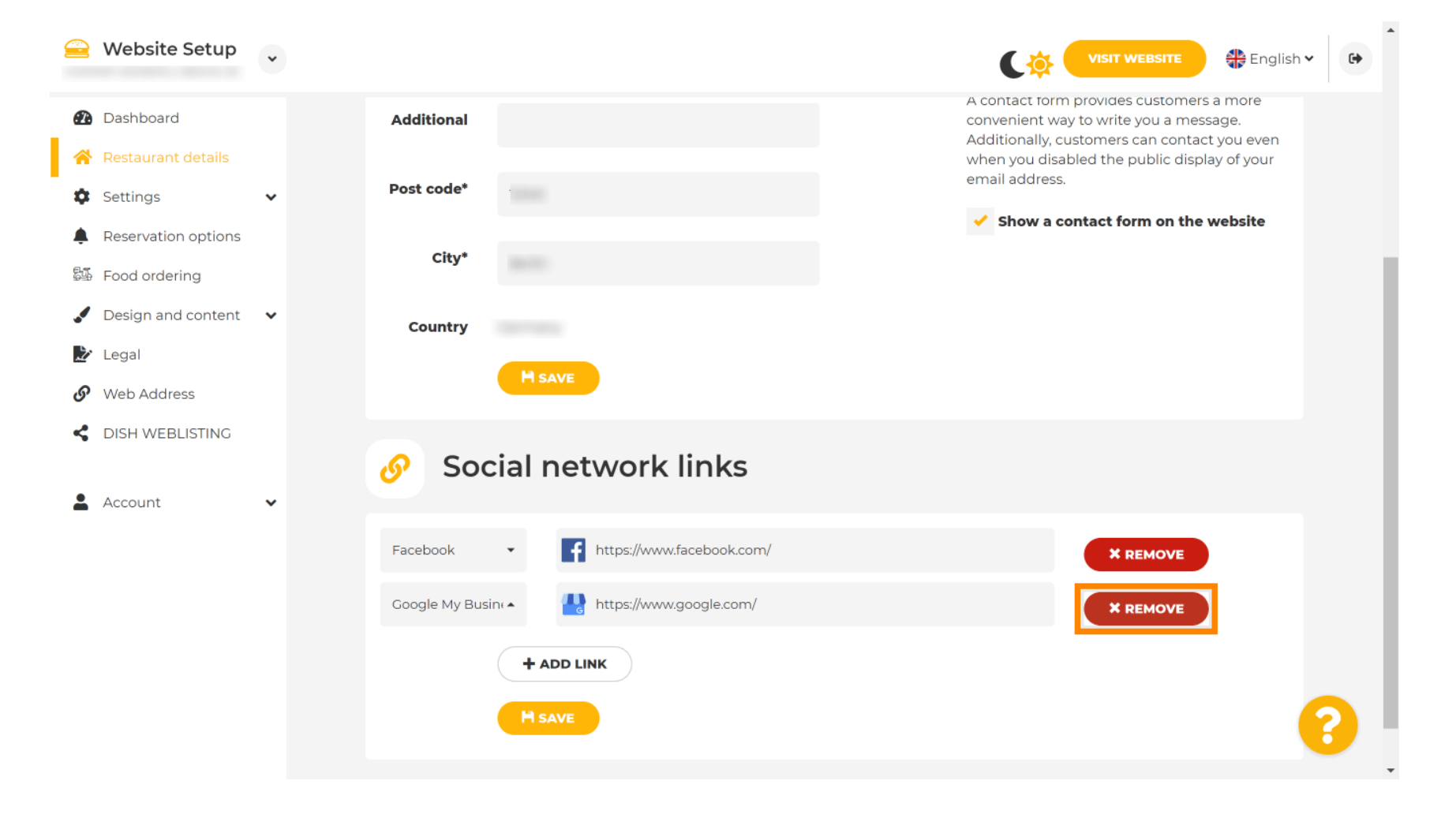

DISH Webová stránka DISH – Ako sa prepojiť na platformy sociálnych médií Christian Renner

• To apply your changes, click on SAVE. That's it, you're done.

|              | Website Setup                  | * |                                                            | VISIT WEBSITE English V                                                                                        |
|--------------|--------------------------------|---|------------------------------------------------------------|----------------------------------------------------------------------------------------------------|
| æ            | Dashboard                      |   | Additional                                                 | A contact form provides customers a more convenient way to write you a message.                                |
| *            | Restaurant details<br>Settings | ~ | Post code*                                                 | Additionally, customers can contact you even<br>when you disabled the public display of your<br>email address. |
|              | Reservation options            |   | City*                                                      | Show a contact form on the website                                                                             |
| 5 <u>1</u> , | Food ordering                  |   |                                                            |                                                                                                    |
|              | Design and content             | ~ | Country                                                    |                                                                                                    |
| Ľ            | Legal                          |   | HISAVE                                                     |                                                                                                    |
| G            | Web Address                    |   |                                                            |                                                                                                    |
| <<br>•       | DISH WEBLISTING                | ~ | Social network links                                       |                                                                                                    |
|              |                                |   | Facebook • fhttps://www.facebook.com/                      | * REMOVE                                                                                                    |
|              |                                |   | + ADD LINK                                                 |                                                                                                    |
|              |                                |   | H SAVE                                                     |                                                                                                    |
|              |                                |   |                                                            | ?                                                                                                    |
|              |                                |   | Designed by Hospitality Digital GmbH. All rights reserved. | Imprint   FAQ   Terms of Use   Data Privacy   Change cookie settings                                           |

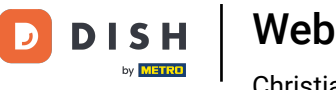

Webová stránka DISH – Ako sa prepojiť na platformy sociálnych médií

**Christian Renner** 

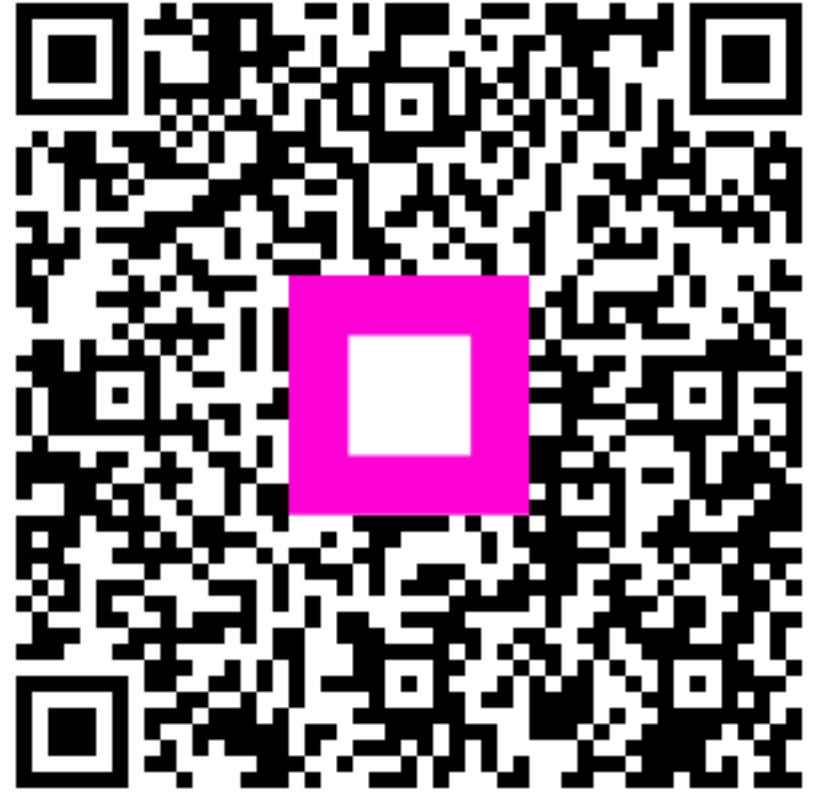

Skenovaním prejdite do interaktívneho prehrávača